## **Introducing the UC Publication Management System**

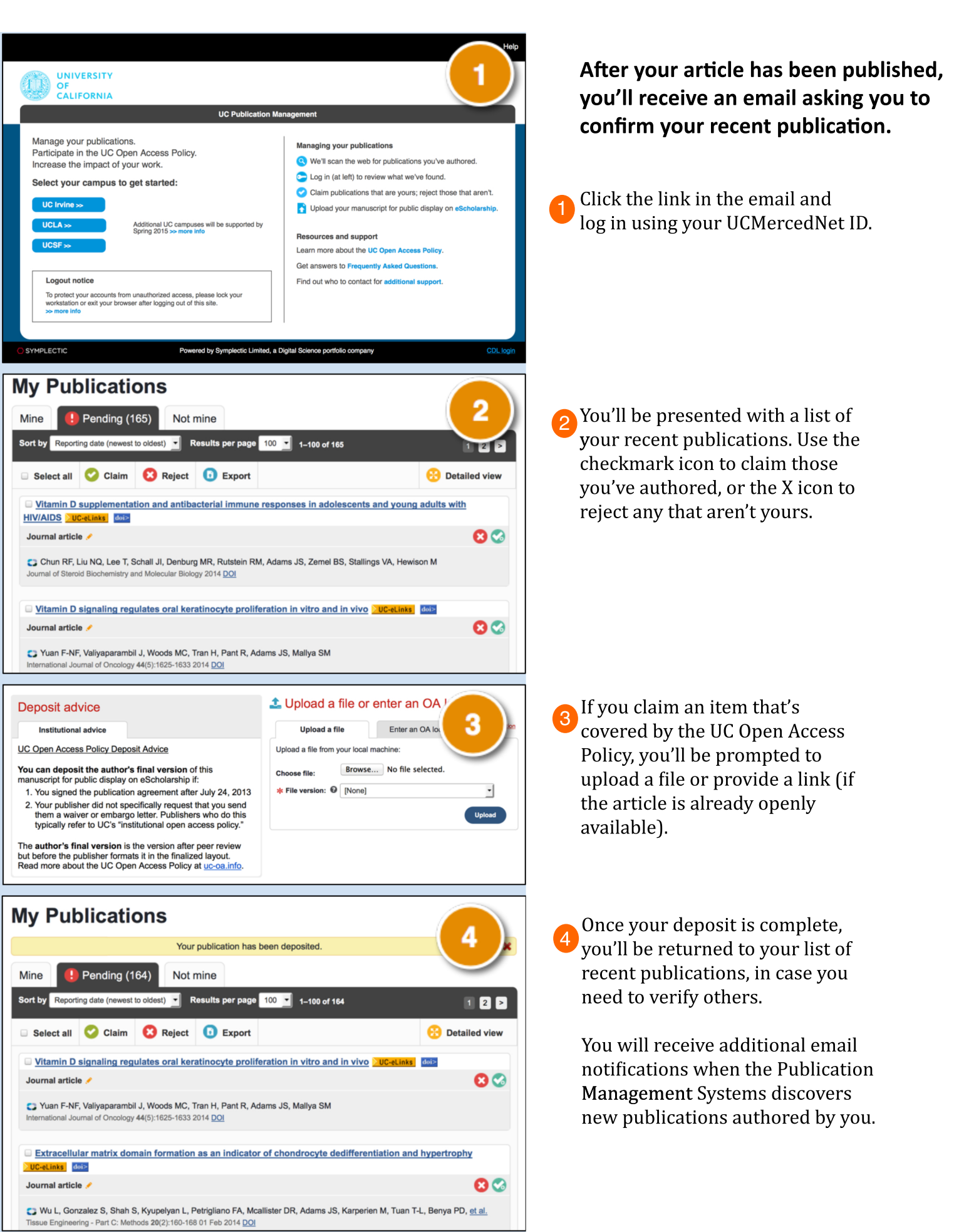